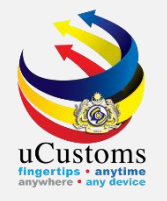

# LICENSING (GENERIC)

By SHIPPING AGENT / FORWARDING AGENT

**User Guide** 

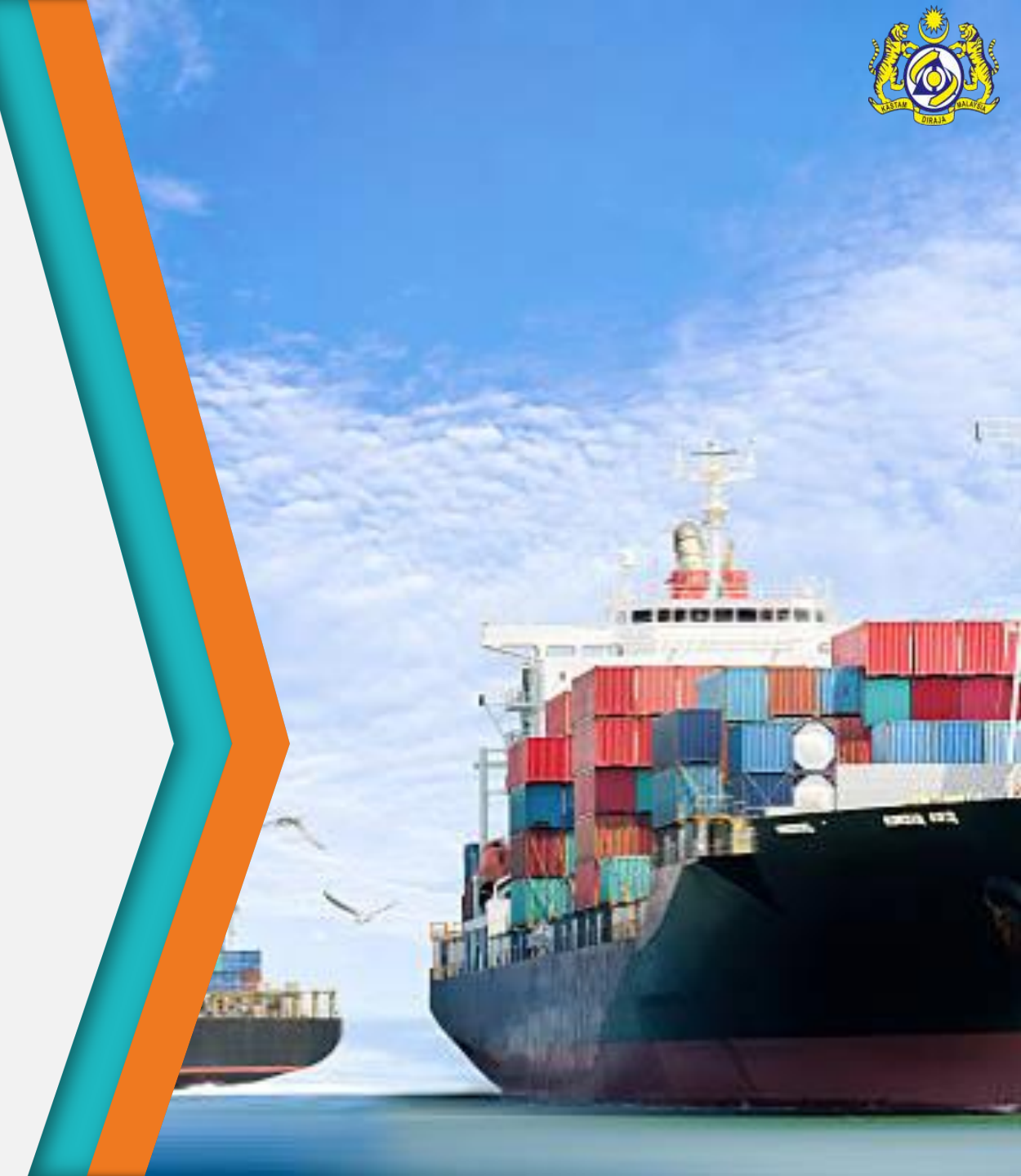

License Application Process by Shipping Agent / Forwarding Agent

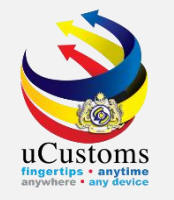

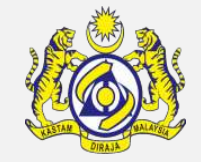

# Go to "LICENSE RMCD" menu → "Customs Agent" → click on "Agent License Application" submenu.

| <b>See</b>  | 1767           | Roy | val Malaysian    | Customs Department    | User profile : Shipping Agent |
|-------------|----------------|-----|------------------|-----------------------|-------------------------------|
| ☆   🖂       | » LICENSE RMCD | x   | <b>» REVENUE</b> |                       |                               |
| ■ NOTIFICAT | Authorization  | •   | <u> </u>         | ■ INBOX NOTIFICATIONS |                               |
|             | AEO            | •   |                  | NO RECORDS AVAILABLE  |                               |
|             | Warehouse      | •   |                  |                       |                               |
|             | Customs Agent  | •   | Agent Licen      | se Application        |                               |
|             | Private Jetty  | •   |                  |                       |                               |
|             | Windfall Levy  | •   |                  |                       |                               |
|             | Others License | •   |                  |                       |                               |
|             |                |     | -                |                       |                               |
|             |                |     |                  |                       |                               |
|             |                |     |                  |                       |                               |
|             |                |     |                  |                       |                               |

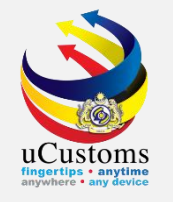

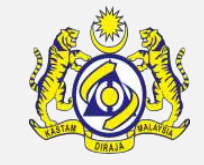

The **LICENSE INFORMATION** form appears. Select value of the dropdown for **License Category** and **License Name**. Then, click "**New**" button to apply for new license.

| LICENSE INFORMATION  |                 |     |
|----------------------|-----------------|-----|
| License Category *   | EJEN KASTAM     | ,   |
| License Name *       | EJEN PERKAPALAN | New |
| LICENSE LIST         |                 |     |
| NO RECORDS AVAILABLE |                 |     |
|                      |                 |     |
|                      |                 |     |

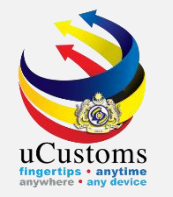

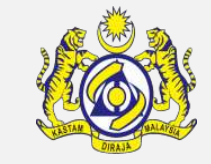

The **APPLICATION FOR LICENSE** form appears. Fill in all the required fields **\***.

| APPLICATION FOR LICENSE |               |                                      |  |                     |                        | STATUS : DRAFT CREATED III 🖃 |
|-------------------------|---------------|--------------------------------------|--|---------------------|------------------------|------------------------------|
| Temporary License No.   | GEN-TMP-10-   | GEN-TMP-10-2018-000462               |  | Requested Date      | * 30-07-2018           | <b>(</b>                     |
| License No.             |               |                                      |  | Applicant Name      | HASREEN                |                              |
| License Category        | * EJEN KASTAM | •                                    |  | License Name        | EJEN PERKAPALAN        | ٣                            |
| Application Station     | * B18         | B18-PELABUHAN BARAT, SELANGOR        |  | Applied State       | SELANGOR               |                              |
| Company Name            | LIMBANG SHIP  | PPING & TRANSPORT SERVICES SDN. BHD. |  | BRN                 | 18806M                 |                              |
| ID Type                 | NRIC No.      | O Passport No.                       |  | NRIC / Passport No. | 961109126540           |                              |
| Contact Person Name     | HASREEN       |                                      |  | Email Id            | shipping002@loketa.com |                              |
| Mobile Number           | +60           | 125522600                            |  | Telephone Number 1  | +60                    |                              |
| Designation             | MANAGING DI   | RECTOR                               |  |                     |                        |                              |
| Applicant Remarks       |               |                                      |  |                     |                        |                              |
| Address                 | NO 114 GREEN  | ROAD                                 |  |                     |                        |                              |
|                         | KUCHING       |                                      |  |                     |                        |                              |
|                         |               |                                      |  |                     |                        |                              |
| Country                 | MALAYSIA      |                                      |  | State               | SELANGOR               |                              |
| City                    | SHAH ALAM     |                                      |  | Postal Code         | 40150                  |                              |

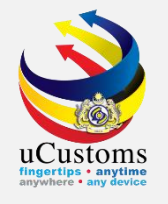

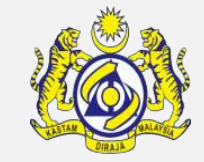

#### Make sure all the required fields are entered, and next click "**Create**" button.

| FULL ADDRESS (IF DIFFERENT FROM REGISTE | ERED ADDRESS)       |        |                      |           |   |
|-----------------------------------------|---------------------|--------|----------------------|-----------|---|
| Address                                 |                     |        |                      |           | ] |
|                                         |                     |        |                      |           | ] |
|                                         |                     |        |                      |           | ] |
| Country                                 | Search              | ]      | State                | Search    | ] |
| City                                    | Search              | ]      | Postal Code          | Search    | ] |
| AGENT SPECIFIC DETAILS                  |                     |        |                      |           |   |
| Type of Business                        | SHIPPING            | ]      | Paid Up Capital (RM) | * 100,000 |   |
| Existing Agent Code                     | © Yes ● No          |        | Agent Code           |           | 0 |
| Bumiputra Equity                        | 60                  | %      |                      |           |   |
| Activity                                | shipping agent<br>* |        |                      |           |   |
|                                         |                     | Create | lack                 |           | 0 |

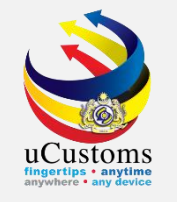

Status of the application changes to "DRAFT CREATED". Go to Link Repository, and complete the items for "Associate Customs Station", "View/Upload Documents", "Surety Details", and "Qualified Persons List".

| APPLICATION FOR LICENSE |                                      |                     |                           | STATUS : DRAFT CREATED III   |
|-------------------------|--------------------------------------|---------------------|---------------------------|------------------------------|
| Temporary License No.   | GEN-TMP-10-2018-000461               | Requested Date      | * 30-07-2018              | Associate Customs Station    |
| License No.             |                                      | Applicant Name      | EMILIA EVYLN ANAK CHRISTE | View/Add Goods               |
| License Category        | * EJEN KASTAM                        | License Name        | EJEN PERKAPALAN           | View / Upload Documents      |
| Application Station     | * B18 B18-PELABUHAN BARAT, SELANGOR  | Applied State       | SELANGOR                  | Surety Details               |
| Company Name            | WALLEM SHIPPING (MALAYSIA) SDN. BHD. | BRN                 | 9615V                     | View Organization Details    |
| ID Type                 | ® NRIC No.                           | NRIC / Passport No. | 950527136502              | View Applicable Documents    |
| Contact Person Name     | EMILIA EVYLN ANAK CHRISTERMALLER     | Email Id            | shipagent03@sfamo.com     | View License Applicable Fees |
| Mobile Number           | +60 23535235                         | Telephone Number 1  | +60 35252353              | Qualified Persons List       |
| Designation             | MANAGING DIRECTOR                    |                     |                           |                              |
| Applicant Remarks       |                                      |                     |                           |                              |
| Address                 | TKT 2, BANGUNAN TH                   |                     |                           |                              |
|                         | 5 JALAN BERSATU (13/4)               |                     |                           |                              |
|                         | PETALING JAYA, SELANGOR              |                     |                           |                              |
| Country                 | MALAYSIA                             | State               | SELANGOR                  |                              |
| City                    | SEKINCHAN                            | Postal Code         | 45400                     |                              |
|                         |                                      |                     |                           |                              |
|                         |                                      | Submit Back         |                           |                              |

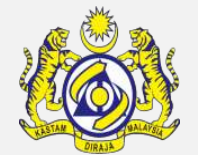

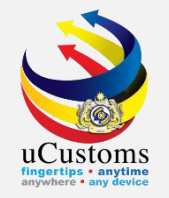

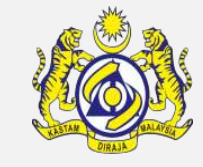

First, click on "Associate Customs Station". The CUSTOMS STATION LIST appears. Click on the "associate" button to associate the customs station.

|                      |                                             | × |
|----------------------|---------------------------------------------|---|
| Q Search             | CUSTOMS STATION LIST                        |   |
| Customs Station Code | NO RECORDS AVAILABLE                        |   |
| %                    |                                             |   |
| Customs Station Name |                                             |   |
| %                    |                                             |   |
|                      |                                             |   |
| Search Reset Search  |                                             |   |
|                      |                                             |   |
|                      |                                             |   |
|                      |                                             |   |
|                      |                                             |   |
|                      |                                             |   |
|                      |                                             |   |
|                      |                                             |   |
|                      |                                             |   |
|                      |                                             |   |
|                      |                                             |   |
|                      |                                             |   |
|                      |                                             |   |
|                      |                                             |   |
|                      |                                             |   |
|                      | Page Name : LMWBWHAppliedCustomStationsLsPg | Ŧ |

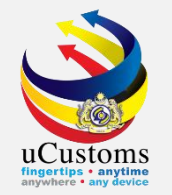

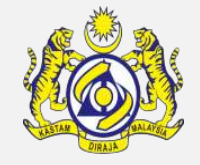

Find the customs station from the list or enter customs **code/name** on the search field and click "**Search**" button. Then, select on the **checkbox** for the desired Customs Station and click on the "**Save Selection**" icon to save the station.

|                          |    |      |                      |                                 | 1                      | × |
|--------------------------|----|------|----------------------|---------------------------------|------------------------|---|
| Q Search                 | ≣c | USTO | IS STATION LIST      |                                 | •                      | 1 |
| Customs Station Code     | ×  | No.  | Customs Station Code | Customs Station Name 📤          |                        |   |
| B18 %                    |    | 1    | B18                  | PELABUHAN BARAT, SELANGOR       |                        |   |
| Customs Station Name     |    | ۲    | « <                  | Page 1 Of 1 Total 1 Item(s) > > | Items per list 10 •    |   |
| %<br>Search Reset Search |    | -    |                      |                                 |                        |   |
|                          |    |      |                      |                                 |                        |   |
|                          |    |      |                      | Page Name : AssoCon             | nfigCustomStationsLsPg | Ŧ |

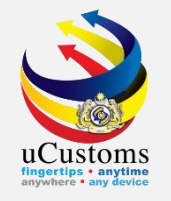

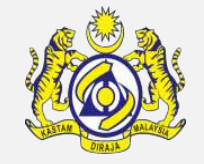

Next, go to "**View/Upload Documents**" on Link Repository. Fill in all the required fields and **upload** the **mandatory** documents by click on "**Upload**" button. Click "**Close**".

|       |                        |   |                                                                                 | 3 | J |
|-------|------------------------|---|---------------------------------------------------------------------------------|---|---|
|       | UPLOAD DOCUMENTS       |   |                                                                                 | 1 |   |
| L     | icense Document Type   | * | CHECKLIST DOCUMENT                                                              |   |   |
| C     | Document Type          | * | X-CHK- M -Mesti menghadiri kursus 🔹 💿                                           |   |   |
| F     | ile Upload             | * | Choose Files<br>Remove URL UCUSTOMS.txt                                         |   |   |
|       |                        |   | Maximum size allowed for each file is 3 MB and can attach upto 10 MB/25 files 🜖 |   |   |
| C     | Document Reference No. |   |                                                                                 |   |   |
| E     | Expiry Date            |   |                                                                                 |   |   |
| F     | Remarks                |   |                                                                                 |   |   |
|       |                        |   | Upload                                                                          |   | , |
| Close | e                      |   |                                                                                 |   |   |

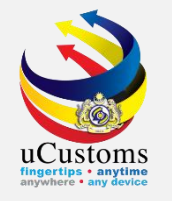

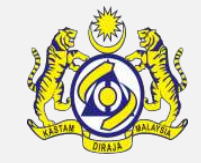

#### Next, go to "Surety Details". Fill in the required fields \* and click "Create" button.

|                         |                    |           |                              |                              | 1     | × |
|-------------------------|--------------------|-----------|------------------------------|------------------------------|-------|---|
| SURETY TRANSACTION      |                    |           |                              |                              |       |   |
| Surety Transaction No.  |                    |           | Transaction Date             | 30-07-2018                   |       |   |
| Reference Type          | * LICENSE ISSUANCE | τ.        | Reference No.                | GEN-TMP-10-2018-000462       |       |   |
| Transaction Amount (RM) |                    | 10,000.00 | Total Guaranteed Amount (RM) |                              |       |   |
| Remarks                 | * surety           |           |                              |                              |       |   |
|                         |                    |           | _                            |                              |       |   |
|                         |                    | Create    | Jose                         |                              |       |   |
|                         |                    |           |                              |                              |       |   |
|                         |                    |           |                              |                              |       |   |
|                         |                    |           |                              |                              |       |   |
|                         |                    |           |                              |                              |       |   |
|                         |                    |           |                              |                              |       |   |
|                         |                    |           |                              | Page Name : SuretyTransactio | nFrPg | * |

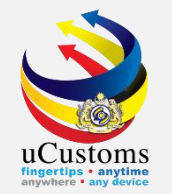

The **SURETY TRANSACTION DETAILS** section appears below. Click on the "**associate**" button to associate with the surety number.

| SURETY TRANSACTION      |                        |                              |                                     | × |
|-------------------------|------------------------|------------------------------|-------------------------------------|---|
| Surety Transaction No.  | SUR-B18-07-2018-000033 | Transaction Date             | 30-07-2018                          |   |
| Reference Type          | * LICENSE ISSUANCE *   | Reference No.                | GEN-TMP-10-2018-000462              |   |
| Transaction Amount (RM) | 10,000.00              | Total Guaranteed Amount (RM) |                                     |   |
| Remarks                 | * surety               |                              |                                     |   |
| SURETY TRANSACTION DET  | TAILS                  |                              |                                     |   |
|                         |                        | Save Close                   |                                     |   |
|                         |                        |                              | Dana Nama , Sumh Traca - Maria - Pa |   |
|                         |                        |                              | Page Name : Surety TransactionFrPg  | • |

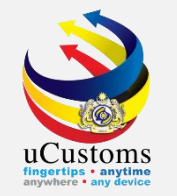

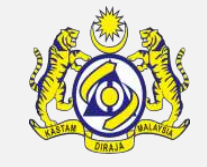

The **SURETY LIST** appears. Select on the **checkbox** under the surety list and click **"Save Selection**" icon button.

|   |                       |    |                               |           |                                               |                    |                       |                     |                      |       | ×  |
|---|-----------------------|----|-------------------------------|-----------|-----------------------------------------------|--------------------|-----------------------|---------------------|----------------------|-------|----|
|   | URETY TRANSACTION     | 1  |                               |           |                                               |                    |                       |                     |                      | ш     |    |
|   |                       |    |                               |           |                                               |                    |                       |                     |                      | ×     |    |
| Q | Search                | ∎s | URETY LIST                    |           |                                               |                    |                       |                     |                      |       |    |
| S | irety Number          | ×  | Surety Number 🗸               | Bank Name | Organization/Individual Name                  | Surety Usage       | Surety Type           | Balance Amount (RM) | BRN/NRIC No./Passp   |       |    |
|   | %                     |    | SUR-GB-B18-07-<br>2018-000008 | N/A       | LIMBANG SHIPPING &<br>TRANSPORT SERVICES SDN. | N/A                | GENERAL<br>BOND       | 100,000.00          | 18806M               |       |    |
| 0 | ganization/Individual |    |                               |           | BHD.                                          |                    |                       |                     |                      |       |    |
|   | %                     |    | 6                             |           | « < Pag                                       | e 1 Of <b>1</b> To | otal <b>1</b> Item(s) | > >>                |                      |       |    |
| в | N/NRIC No./Passport   |    |                               |           |                                               |                    |                       |                     |                      |       |    |
|   | %                     |    |                               |           |                                               |                    |                       |                     |                      |       |    |
| S | irety Effective Date  |    |                               |           |                                               |                    |                       |                     |                      |       |    |
|   | <b></b>               |    |                               |           |                                               |                    |                       |                     |                      |       |    |
| 1 | earch Reset Search    |    |                               |           |                                               |                    |                       |                     |                      | -     |    |
| 1 |                       |    |                               |           |                                               |                    |                       |                     | • •                  |       |    |
|   |                       |    |                               |           |                                               |                    |                       |                     |                      |       |    |
|   |                       |    |                               |           |                                               |                    |                       | Page Na             | me : SuretyTransacti | onFrP | )g |

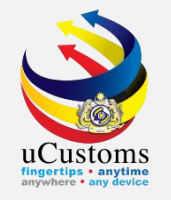

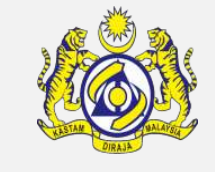

On the **SURETY TRANSACTION DETAILS** section, enter the **Guaranteed Amount** field. Click "Save".

|        |          |                 |                     |              |                              |                                   | × |
|--------|----------|-----------------|---------------------|--------------|------------------------------|-----------------------------------|---|
| SUR    | ETY TRA  | NSACTION        |                     |              |                              |                                   | Ê |
| Surety | Transa   | tion No.        | SUR-B18-07-2018-000 | 033          | Transaction Date             | 30-07-2018                        |   |
| Refere | nce Typ  | e               | * LICENSE ISSUANCE  | *            | Reference No.                | GEN-TMP-10-2018-000462            |   |
| Transa | ction Ar | nount (RM)      |                     | 10,000.00    | Total Guaranteed Amount (RM) |                                   |   |
| Remar  | ks       |                 | * surety            |              |                              |                                   |   |
|        |          |                 |                     | //           |                              |                                   |   |
| a sur  | RETY TR  | ANSACTION DETAI | ILS                 |              |                              |                                   |   |
|        | No.      | Surety Number   |                     | Surety Type  | Balance Amount (RM)          | Guaranteed Amount (RM)            |   |
|        | 1        | SUR-GB-B18-07-2 | 2018-000008         | GENERAL BOND | 100,000.00                   | 10,000                            |   |
| \$3    | 8        |                 |                     |              |                              |                                   | L |
|        | _        |                 |                     |              |                              |                                   |   |
|        |          |                 |                     | Sav          | e Close                      |                                   |   |
|        |          |                 |                     |              |                              | Page Name : SuretyTransactionFrPg | • |

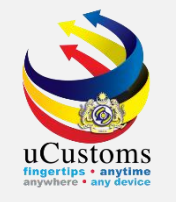

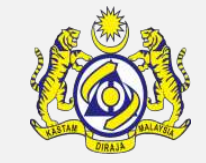

Next, go to "Qualified Persons List". Click on the "+" button to add two(2) new qualified persons with at least one "SENIOR EXECUTIVE".

|                      | 8                                 |
|----------------------|-----------------------------------|
|                      | <u> </u>                          |
| NO RECORDS AVAILABLE |                                   |
| 8 + *                |                                   |
|                      |                                   |
|                      |                                   |
|                      |                                   |
|                      |                                   |
|                      |                                   |
|                      |                                   |
|                      |                                   |
|                      |                                   |
|                      |                                   |
|                      |                                   |
|                      |                                   |
|                      |                                   |
|                      |                                   |
|                      |                                   |
|                      | Page Name : QualifiedPersont sPg  |
|                      | - age name i Quantear ersonesry 🖕 |

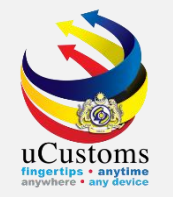

The **QUALIFIED PERSON DETAILS** form appear. Fill in all the required fields \* for the details of the qualified person, and ensure the person has been registered with **AKMAL**.

|                          |                                     |   |                        |                  | X                      |
|--------------------------|-------------------------------------|---|------------------------|------------------|------------------------|
| QUALIFIED PERSON DETAILS |                                     |   |                        |                  | STATUS : NEW 🏭 🗖 📤     |
| Nationality              | Malaysian                           |   | ID Type                | ® NRIC No.       |                        |
| Full Name                | * ZOOL FADLI BIN ABDULLAH           | • | NRIC No.               | * 811102055141   | 0                      |
| Gender                   | ◉ Male   ◯ Female   ◯ Neuter Gender |   | Communication Email ID | Primary Email ID | O Alternative Email ID |
| Primary Email ID         | * zool@customs.gov.my               |   | Alternative Email ID   |                  |                        |
| Designation              | * SENIOR EXECUTIVE •                | • |                        |                  |                        |
|                          |                                     |   |                        |                  |                        |
| CONTACT INFORMATION      |                                     |   |                        |                  |                        |
| Mobile Number            | +60 • 013-6711735                   | • | Telephone Number 2     | +60 *            |                        |
| Telephone Number 1       | +60 *                               |   | Fax Number             | +60 *            |                        |
|                          |                                     |   |                        |                  |                        |
| ADDRESS INFORMATION      |                                     |   |                        |                  |                        |
| Address                  | * NO 12                             |   |                        |                  |                        |
|                          |                                     |   |                        |                  |                        |
|                          |                                     |   |                        |                  |                        |
| Country                  | * MALAYSIA                          |   | State                  | * SELANGOR       |                        |
|                          |                                     |   |                        |                  |                        |
| City/Town                | * SEKINCHAN                         |   | Postal Code            | *                | 45400 🚯                |

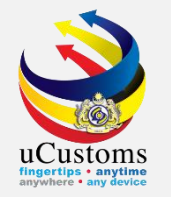

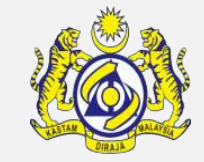

Make sure all the required fields are entered. Then, click "Create" button.

| ADDRESS INFORMATION          |                |                   |                                 |
|------------------------------|----------------|-------------------|---------------------------------|
| Address                      | * NO 12        |                   |                                 |
|                              |                |                   |                                 |
|                              |                |                   |                                 |
|                              |                |                   |                                 |
| Country                      | * MALAYSIA     | State             | * SELANGOR                      |
| City/Town                    | * SEKINCHAN    | Postal Code       | * 45400                         |
| CERTIFICATE INFORMATION / EX | EMPTION LETTER |                   |                                 |
| Course                       | SHIPPING AGENT | Certificate No.   | * 811102055141                  |
| Exam Result                  | Pass           | Certificate Date  | 03-12-2014                      |
| Remarks                      |                |                   |                                 |
|                              |                |                   |                                 |
|                              |                | Create Back Close |                                 |
|                              |                |                   | Page Name : QualifiedPersonFrPg |

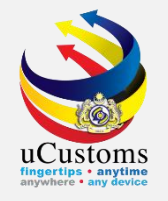

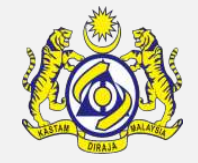

The new successful created person appears in the **Qualified Persons List**. Next, repeat the same step for the second qualified person. Ensure at least one person with "**SENIOR EXECUTIVE**" position is created. Click "**close**" icon.

| EQUALIFIED PERSONS LIST |                                                        |                                                                                                    |                                                                                                    |  |  |  |  |  |  |
|-------------------------|--------------------------------------------------------|----------------------------------------------------------------------------------------------------|----------------------------------------------------------------------------------------------------|--|--|--|--|--|--|
| ll Name                 | NRIC No.                                               | Designation                                                                                                    | View / Edit                                                                                                    |  |  |  |  |  |  |
| IUAR BIN MOHD YUNUS     | 830529065123                                           | SENIOR EXECUTIVE                                                                                                    | Ø                                                                                                    |  |  |  |  |  |  |
| OOL FADLI BIN ABDULLAH  | 811102055141                                           | SENIOR EXECUTIVE                                                                                                    | đ                                                                                                    |  |  |  |  |  |  |
| < < Page 1              | Of 1 Total 2 Item(s) > >                               |                                                                                                    | Items per list 10 •                                                                                                    |  |  |  |  |  |  |
|                         |                                                        |                                                                                                    |                                                                                                    |  |  |  |  |  |  |
|                         |                                                        |                                                                                                    |                                                                                                    |  |  |  |  |  |  |
|                         |                                                        |                                                                                                    |                                                                                                    |  |  |  |  |  |  |
|                         | ONS LIST Name JAR BIN MOHD YUNUS DL FADLI BIN ABDULLAH | ONS LIST       Name     NRIC No.       JAR BIN MOHD YUNUS     830529065123       DL FADLI BIN ABDULLAH     811102055141       (<     Page 1     Of 1 Total 2 Item(s) | Name     NRIC No.     Designation       JAR BIN MOHD YUNUS     830529065123     SENIOR EXECUTIVE       OL FADLI BIN ABDULLAH     811102055141     SENIOR EXECUTIVE       Image: Image: Imag |  |  |  |  |  |  |

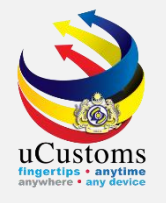

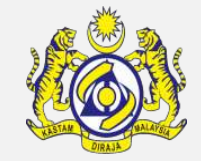

The system navigates back to **APPLICATION FOR LICENSE** form. At the end of the form, select on the disclaimer **checkbox** and click "**Submit**" button.

| AGENT SPECIFIC DETAILS                                                                                                    |            |         |                      |       |         |  |  |  |
|----------------------------------------------------------------------------------------------------|------------|---------|----------------------|-------|---------|--|--|--|
| Type of Business                                                                                                    | SHIPPING   | •       | Paid Up Capital (RM) | * 100 | ,000.00 |  |  |  |
| Existing Agent Code                                                                                                    | © Yes ⊛ No |         | Agent Code           |       | 0       |  |  |  |
| Bumiputra Equity *                                                                                                    |            | 50.00 % |                      |       |         |  |  |  |
| Activity *                                                                                                    | shipping   |         |                      |       | 4       |  |  |  |
| I hereby undertake to give true and accurate information to Customs at all times and will abide with all Customs laws, regulations and orders. I also undertake to inform the Royal Malaysian Customs Department in the event of any error in information that has been identified by internal and external audit and take corrective measures immediately. |            |         |                      |       |         |  |  |  |
|                                                                                                    |            |         | Submit I ack         |       |         |  |  |  |

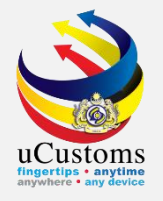

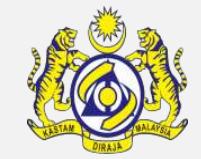

#### The status of the application form changes to **SUBMITTED**.

| APPLICATION FOR LICENSE |                                                 |                     | STAT                   | S : SUBMITTED |
|-------------------------|-------------------------------------------------|---------------------|------------------------|---------------|
| Temporary License No.   | GEN-TMP-10-2018-000462                          | Requested Date      | * 30-07-2018           | iii           |
| License No.             |                                                 | Applicant Name      | HASREEN                |               |
| License Category        | * EJEN KASTAM                                   | License Name        | EJEN PERKAPALAN        | Ŧ             |
| Application Station     | * B18 B18-PELABUHAN BARAT, SELANGOR             | Applied State       | SELANGOR               |               |
| Company Name            | LIMBANG SHIPPING & TRANSPORT SERVICES SDN. BHD. | BRN                 | 18806M                 |               |
| ID Type                 | INRIC No. O Passport No.                        | NRIC / Passport No. | 961109126540           |               |
| Contact Person Name     | HASREEN                                         | Email Id            | shipping002@loketa.com |               |
| Mobile Number           | +60 125522600                                   | Telephone Number 1  | +60                    |               |
| Designation             | MANAGING DIRECTOR                               |                     |                        |               |

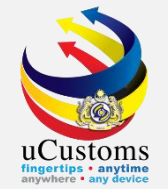

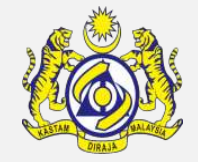

Now **Shipping Agent/Forwarding Agent** can log in to the system to check their status of license application.

Message showed that there are a number of **Approved License Applications**.

Click at the **number**.

| Customs Department User p                                                                                         |                                         |                                          |                       |                                     |                                                  |  |  |  |  |
|----------------------------------------------------------------------------------------------------|-----------------------------------------|------------------------------------------|-----------------------|-------------------------------------|--------------------------------------------------|--|--|--|--|
| » LICENSE RMCD » PERMIT/QUOTA » ADMIN » TRADE FACILITATION » ENFORCEMENT » REGISTRATION » LEGAL AFFAIRS » REVENUE |                                         |                                          |                       |                                     |                                                  |  |  |  |  |
| INBOX NOTIFICATIONS                                                                                               |                                         |                                          |                       |                                     |                                                  |  |  |  |  |
| Cancelled Surety<br>O                                                                                             | Approved License<br>Application(s)<br>1 | Activated License<br>Application(s)<br>1 | Activated Surety<br>2 | Organization User<br>Activated<br>1 | New Individual /<br>Organization Registered<br>1 |  |  |  |  |

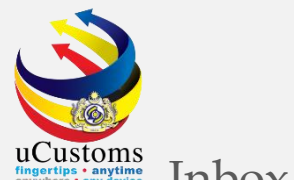

Inbox message showed the application has been **activated**.

Click at the **reference number** given.

| INBOX -               |                                                  |                     |  |                     |  |  |  |  |  |
|-----------------------|--------------------------------------------------|---------------------|--|---------------------|--|--|--|--|--|
| From                  | Subject                                          | Received Date       |  | Reference           |  |  |  |  |  |
| RMCD - ABT Department | License Application CSA000243 has been Activated | 30-07-2018 15:56:54 |  | CSA000243           |  |  |  |  |  |
|                       | <pre></pre>                                      |                     |  | Items per list 10 🔻 |  |  |  |  |  |

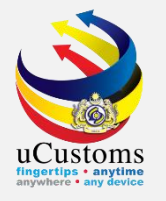

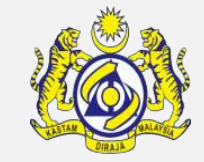

### **APPLICATION FOR LICENSE** page below showed the Status of **ACTIVATED**.

| APPLICATION FOR LICENSE |                                              |                           |                        | STATUS : ACTIVATED                                                                                             |
|-------------------------|----------------------------------------------|---------------------------|------------------------|----------------------------------------------------------------------------------------------------|
| Temporary License No.   | GEN-TMP-10-2018-000462                       | Requested Date            | * 30-07-2018           | <b></b>                                                                                                    |
| License No.             | CSA000243                                    | Applicant Name            | HASREEN                |                                                                                                    |
| License Category        | * EJEN KASTAM                                | License Name              | EJEN PERKAPALAN        | T                                                                                                    |
| Application Station     | * B18 B18-PELABUHAN BARAT, SELANGOR          | Applied State             | SELANGOR               |                                                                                                    |
| Company Name            | LIMBANG SHIPPING & TRANSPORT SERVICES SDN. E | BRN                       | 18806M                 |                                                                                                    |
| ID Type                 | • NRIC No. Passport No.                      | NRIC / Passport No.       | 961109126540           |                                                                                                    |
| Contact Person Name     | HASREEN                                      | Email Id                  | shipping002@loketa.com |                                                                                                    |
| Mobile Number           | +60 125522600                                | Telephone Number 1        | +60                    |                                                                                                    |
| Designation             | MANAGING DIRECTOR                            |                           |                        |                                                                                                    |
| Applicant Remarks       |                                              |                           |                        | le de la companya de la companya de la companya de la companya de la companya de la companya de la companya de |
| Address                 | NO 114 GREEN ROAD                            |                           |                        |                                                                                                    |
|                         | KUCHING                                      |                           |                        |                                                                                                    |
|                         |                                              |                           |                        |                                                                                                    |
| Country                 | ΜΛΙ ΛΥϚΙΛ                                    | Stata                     | SELANGOD               |                                                                                                    |
|                         | Update License Print License                 | Print Acknowledgment Back |                        |                                                                                                    |

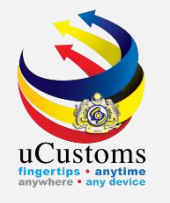

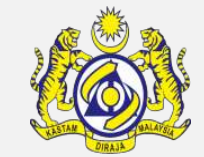

#### Shipping Agent homepage showed **full menu / tab**.

| PROFILE MANAGEMENT      SU     Login Id : shipping     Royal Malaysian Customs Department     User profile : ship |                     |            |                               |                          |                                |                           |                    |                              | NAGEMENT 🌣 SUB MODULE 🕁 S<br>ogin Id : shipping002@loketa.com<br>Iser profile : Shipping Agent |
|----------------------------------------------------------------------------------------------------|---------------------|------------|-------------------------------|--------------------------|--------------------------------|---------------------------|--------------------|------------------------------|------------------------------------------------------------------------------------------------|
| 斧 │ ⊠                                                                                                    | » SHIP / CARGO »    | XML UPLOAD | » LICENSE RMCD » PERMIT/QUOT. | A » ADMIN » TRADE FACILI | ITATION <b>» ENFORCEMENT</b> » | REGISTRATION » LEGAL AFFA | IRS » REVENUE      |                              |                                                                                                |
|                                                                                                    | TCATION MODULES LIS | т 🔎        | INBOX NOTIFICATIONS           |                          |                                |                           |                    |                              |                                                                                                |
| Licens                                                                                                    | e                   | +          |                               |                          |                                |                           |                    |                              |                                                                                                |
| Regist                                                                                                    | ration              | +          | Cancelled Surety              | Approved License         | Activated License              | Activated Surety          | Organization User  | New Individual /             |                                                                                                |
| Surety                                                                                                    | /                   | +          | 0                             | Application(s)           | Application(s)                 | 2                         | Activated <b>1</b> | Organization Registered<br>1 |                                                                                                |
|                                                                                                    |                     |            |                               |                          |                                |                           |                    |                              |                                                                                                |

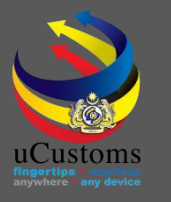

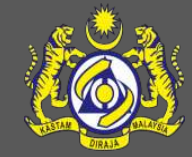

# uCustoms Communication Channel

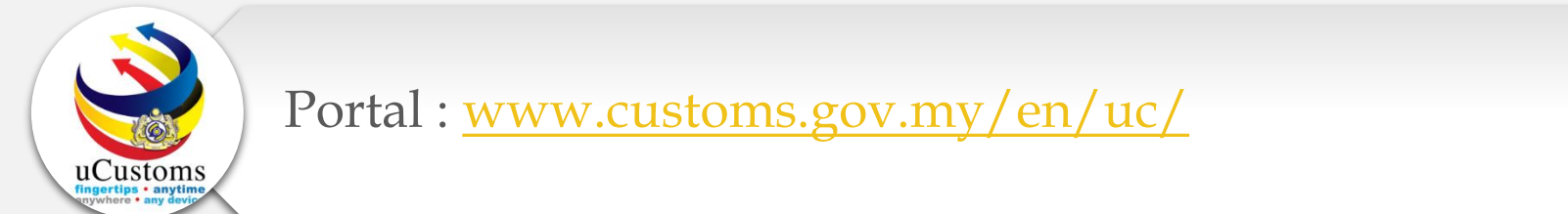

Do visit and follow for more updates

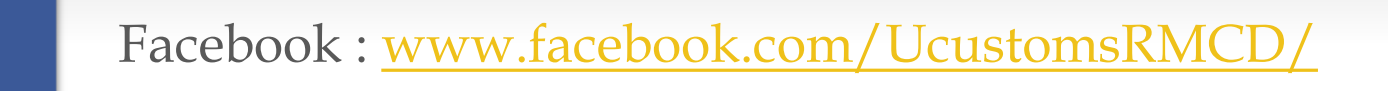

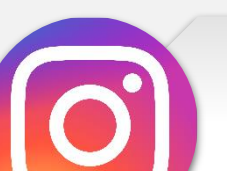

Instagram : www.instagram.com/ucustomsrmcd/

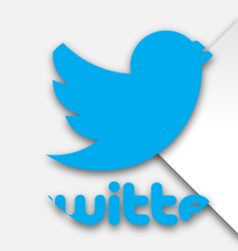

Twitter : <a href="https://twitter.com/uCustomsRMCD">https://twitter.com/uCustomsRMCD</a>

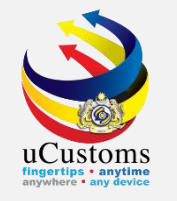

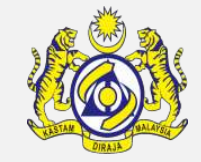

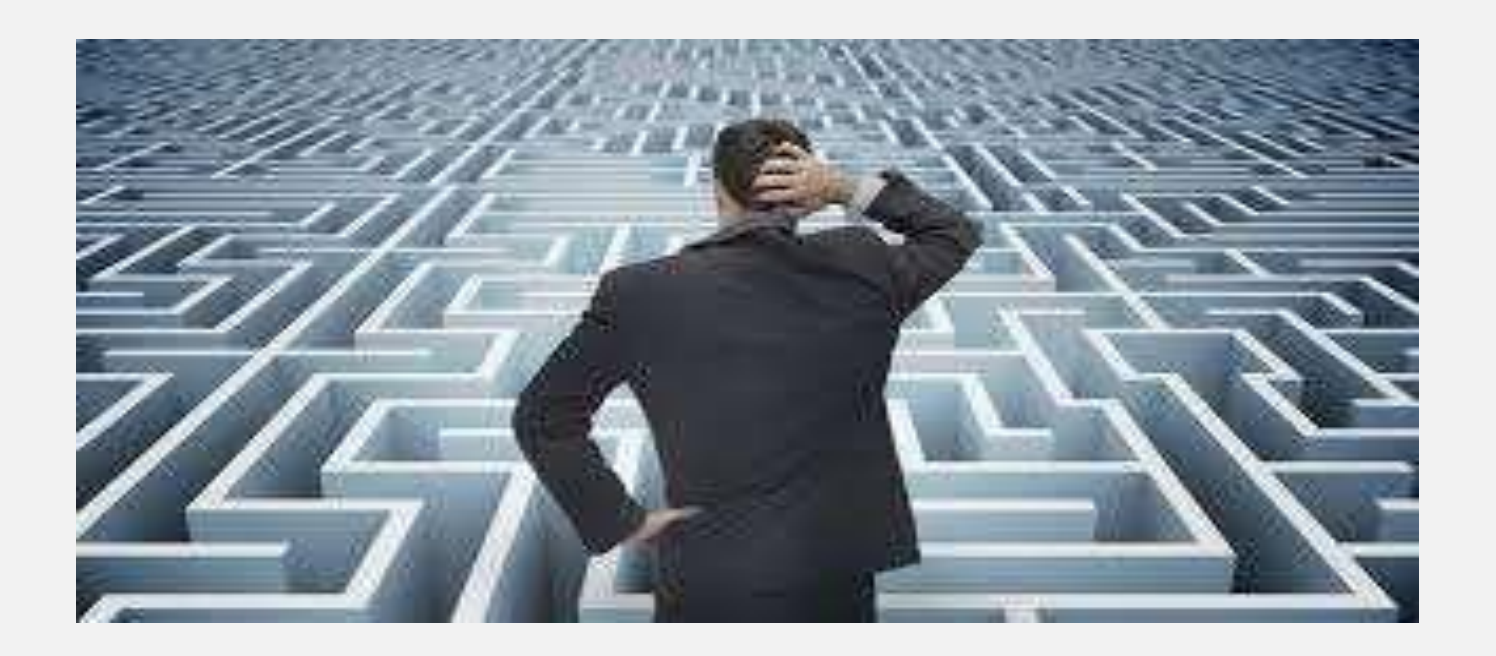

# Trouble ?

## Hotline :1300-888-500

ucustoms.voices@customs.gov.my

Mon - Fri (8.30 a.m - 7.00 p.m)

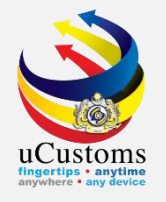

# THANK YOU

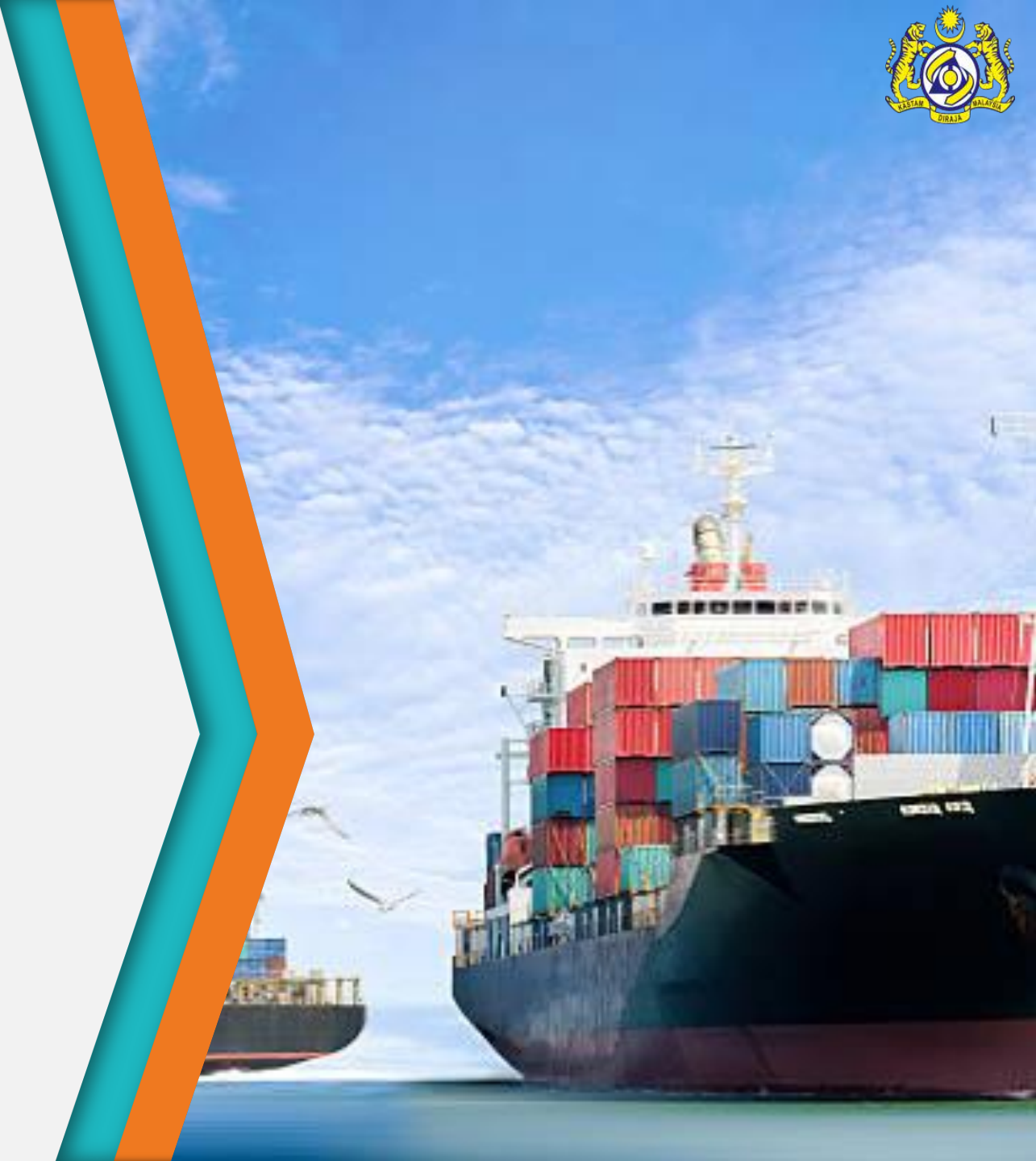